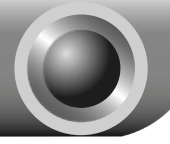

Instalación

Nota El modelo utilizado en esta guía a modo de ejemplo es el TL-WN721N.

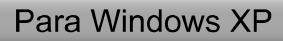

### 1 Instalación del Driver del Adaptador

Inserte el adaptador en una ranura de USB en su ordenador. Verá el asistente para el Nuevo Hardware encontrado cuando el adaptador esté conectado.

Nota En el TL-WN722N, se recomienda no extraer la antena porque sin ella no se obtendrían buenos rendimientos.

Es el asistente predeterminado de Windows XP. Para una instalación más sencilla, haga clic en "Cancelar" e inserte el CD de recursos de TP-LINK.

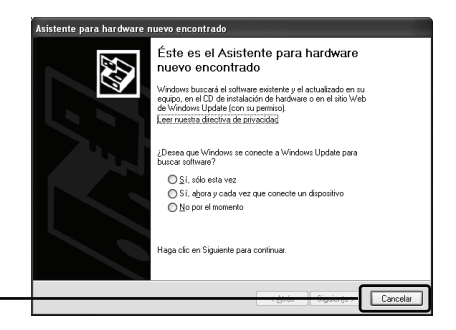

Inserte el CD de recursos en su unidad de CD. El asistente de instalación "Setup Wizard" aparecerá automáticamente en la pantalla.

Elija **Install Driver&Utility** (Instalar Driver y Utilidad)

Haga clic en Cancelar

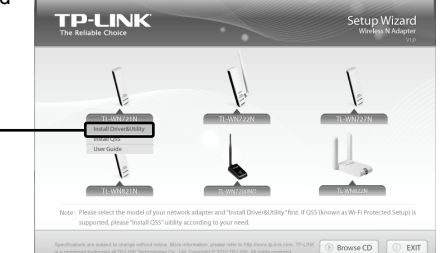

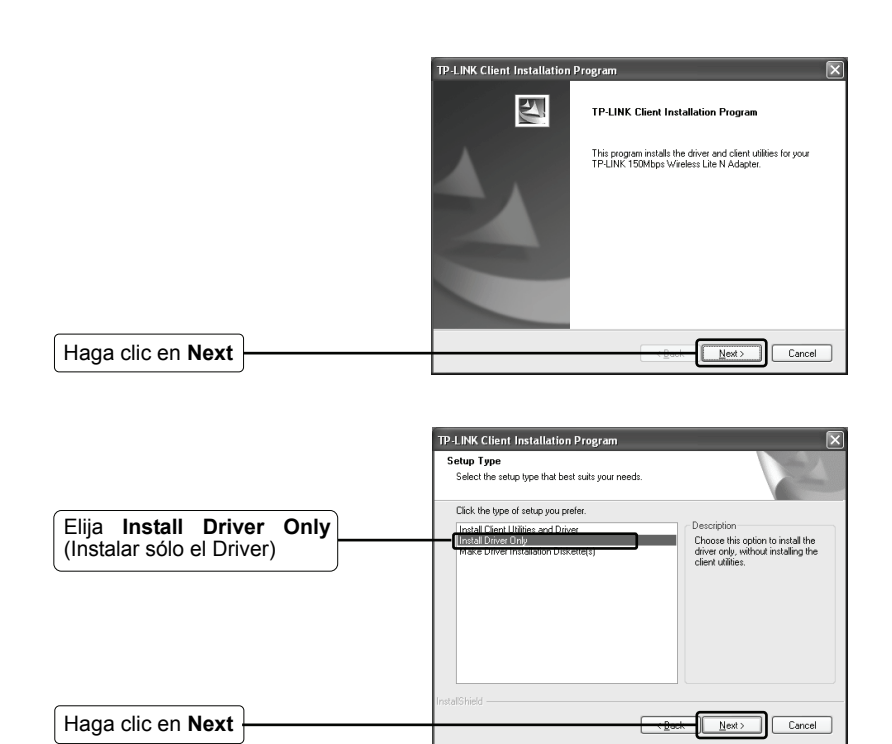

Siga las instrucciones paso a paso hasta que finalice la instalación del driver.

Si aparece el mensaje de error en la prueba del logotipo 'The software has not passed Windows Logo testing to verify its compatibility with Windows XP', haga clic en **Continue Anyway** para continuar.

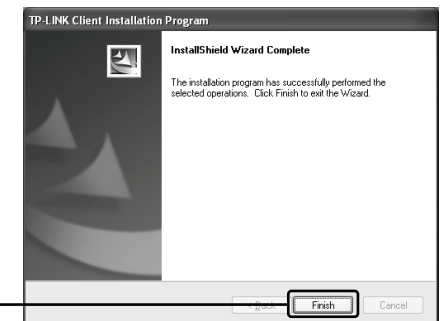

Haga clic en Finish

### 2 Conexión al Punto de Acceso / Router Inalámbrico

Nota Si el Punto de Acceso / Router Inalámbrico soporta la función WPS(Wi-Fi Protected Setup) se recomienda utilizar el QSS (Quick Secure Setup) para una rápida conexión con su red inalámbrica. Consulte el Anexo: Conexión con el Router Inalámbrico mediante QSS.

Cuando haya instalado correctamente el software del driver, el icono **v** aparecerá en la esquina inferior derecha de su escritorio.

| Pulse                                               |                                                                     |                                                                                                    |
|-----------------------------------------------------|---------------------------------------------------------------------|----------------------------------------------------------------------------------------------------|
| (Llass alia an "Definish                            | (4) Wireless Network Connectio                                      | on 20 🛛 🗶                                                                                                    |
| network list" (actualizar                           | Tareas de red                                                       | Elegin una reci inaramionica<br>Haga dicen cualquier elemento de la siguiente lista para conectarse a una red inalámbrica<br>en el alcance o para obtener más información. |
| lista de red)                                       | Configurar una red<br>inalámbrica doméstica o<br>de oficina pequeña | ((p)) TP-LINK_010618                                                                                                    |
|                                                     | Tareas relacionadas                                                 | ((p)) TP-LINK_B733A6                                                                                                    |
|                                                     | Cambiar el orden de las redes preferidas                            | ((p)) TP-LINK_I2CAE2 Red inslimitrica no segura                                                                                                    |
| Seleccione su red por<br>nombre                     | P Cambiar configuración<br>avanzada                                 | ((*)) PF-LNK_27300E                                                                                                    |
| Haga clic en<br>Connect (conectar)                  |                                                                     | ((a)) TP-LINE_MI                                                                                                    |
|                                                     | e                                                                   |                                                                                                    |
|                                                     | La red "TP-LINK_2F3CBE" req<br>dave de red ayuda a preven           | uiere una clave de red (también llamada clave WEP o clave WPA). Una<br>ir que intrusos desconocidos se conecten a esta red.                                                |
| Introduzca la clave de red<br>de su red inalámbrica | Cla <u>v</u> e de red:<br>Confirme la clave de re                   | ad:                                                                                                    |
| Haga clic en <b>Connect</b> (conectar)              |                                                                     | <u>Conectar</u> Cancelar                                                                                                    |

Nota Si no conoce la clave de la red inalámbrica, consulte con el administrador de la red o vaya a la página de configuración de su Router Inalámbrico / Punto de Acceso con un cable Ethernet para comprobar los valores de seguridad inalámbrica. Consulte el manual de su Punto de Acceso / Router Inalámbrico o contacte con el departamento de asistencia técnica del fabricante si desea más información. Ha finalizado correctamente la conexión con su red inalámbrica.

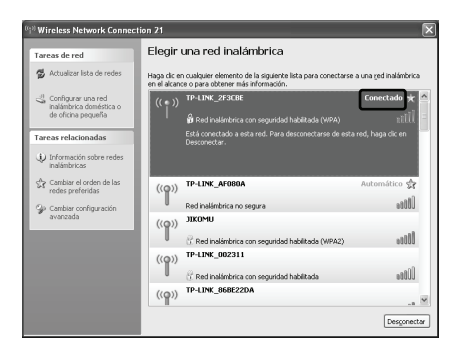

Nota Si su red es una red no segura (unsecured network) no se le solicitará que introduzca la contraseña de Red. Se conectará automáticamente a su red.

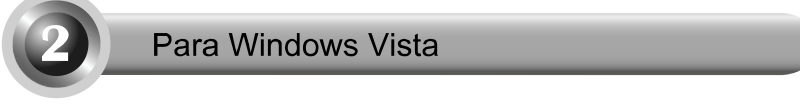

# Instalación del Driver del Adaptador

Inserte el adaptador en una ranura de USB en su ordenador. Verá el asistente para el Nuevo Hardware encontrado cuando el adaptador esté conectado.

Nota En el TL-WN722N, se recomienda no extraer la antena porque sin ella no se obtendrían buenos rendimientos.

Es el asistente predeterminado de Windows Vista. Para una instalación más sencilla, haga clic en "Cancelar" e inserte el CD de recursos de TP-LINK.

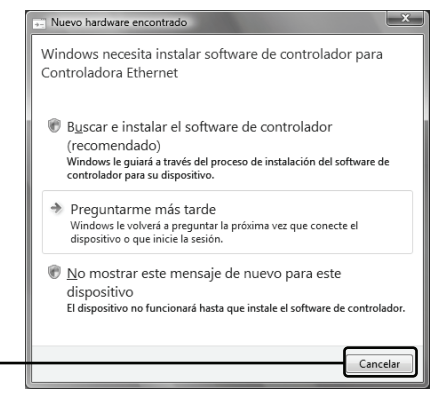

Pulse Cancelar

Inserte el CD de recursos en su unidad de CD. El asistente de instalación "Setup Wizard" aparecerá automáticamente en la pantalla.

Elija Install Driver&Utility (Instalar Driver y Utilidad)

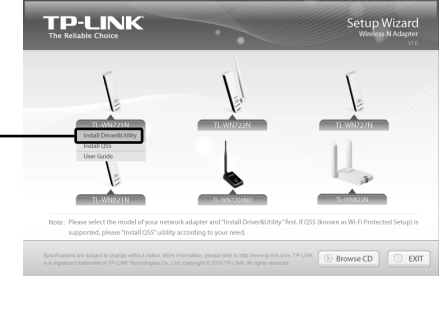

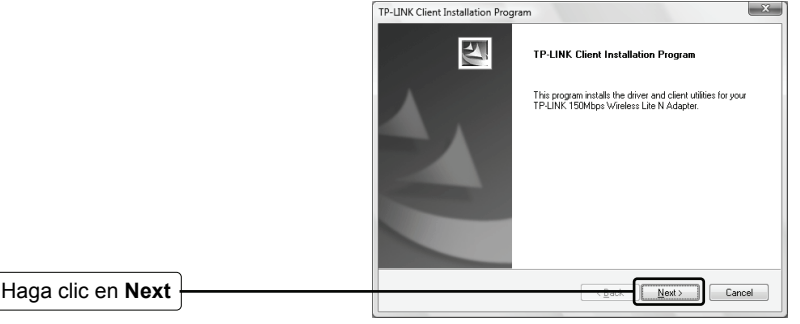

Siga las instrucciones paso a paso hasta que finalice la instalación del driver.

Si aparece el mensaje 'Windows can't verify the publisher of this driver software' (Windows no puede verificar el fabricante de este software), haga clic en "Install the driver software Anyway" (Instalar de todos modos) para continuar.

Haga clic en Finish

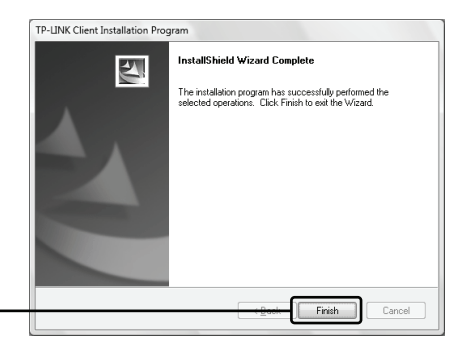

5

### 2 Conexión al Punto de Acceso / Router Inalámbrico

Nota Si el Punto de Acceso / Router Inalámbrico soporta la función WPS (Wi-Fi Protected Setup) se recomienda utilizar el QSS (Quick Secure Setup) para una rápida conexión con su red inalámbrica. Consulte el Anexo: Conexión con el Router Inalámbrico mediante QSS.

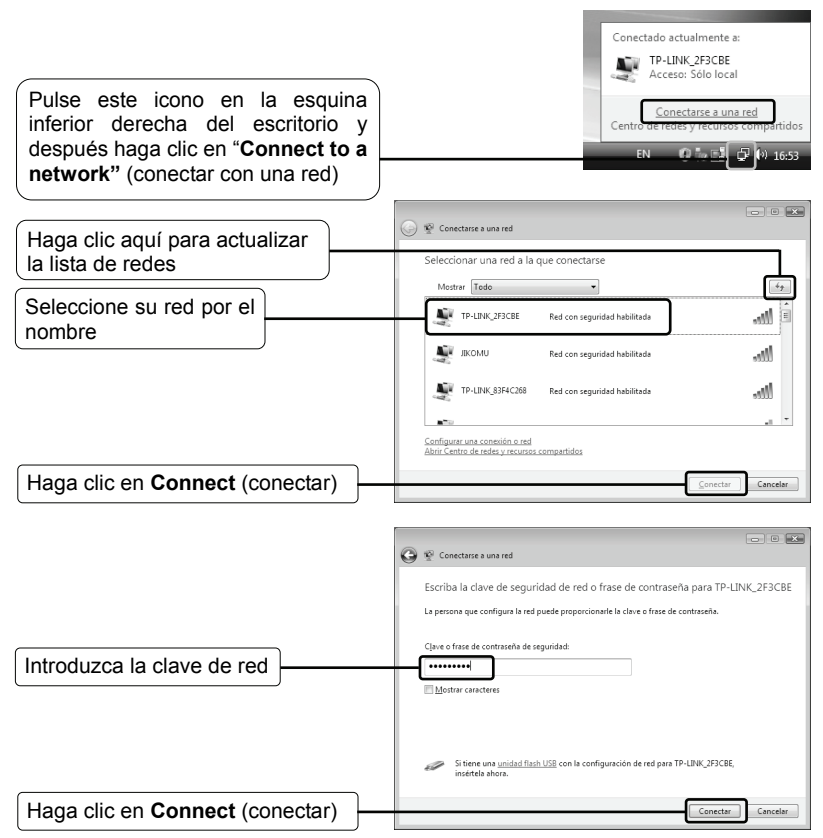

Nota Si no conoce la clave de la red inalámbrica, consulte con el administrador de la red o vaya a la página de configuración de su Router Inalámbrico / Punto de Acceso con un cable Ethernet para comprobar los valores de seguridad inalámbrica. Consulte el manual de su Punto de Acceso / Router Inalámbrico o contacte con el departamento de asistencia técnica del fabricante si desea más información.

| Ha finalizado correctamente la<br>conexión con su red inalámbrica.       | Conectario a una red     Conectado correctamente a TP-LINK_2F3CBE |
|--------------------------------------------------------------------------|-------------------------------------------------------------------|
| Seleccione <b>"Save this</b><br>network" para una<br>conexión automática | Øi@uundar esta re3<br>∭piccar esta conexión automàticamente       |
| Haga clic en <b>Close</b>                                                | [ Centr                                                           |

Nota Si su red es una red no segura (unsecured network) no se le solicitará que initroduzca la clave de red. Se conectará automáticamente a su red.

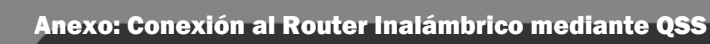

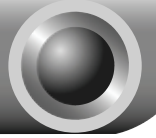

### Instalación del Driver QSS

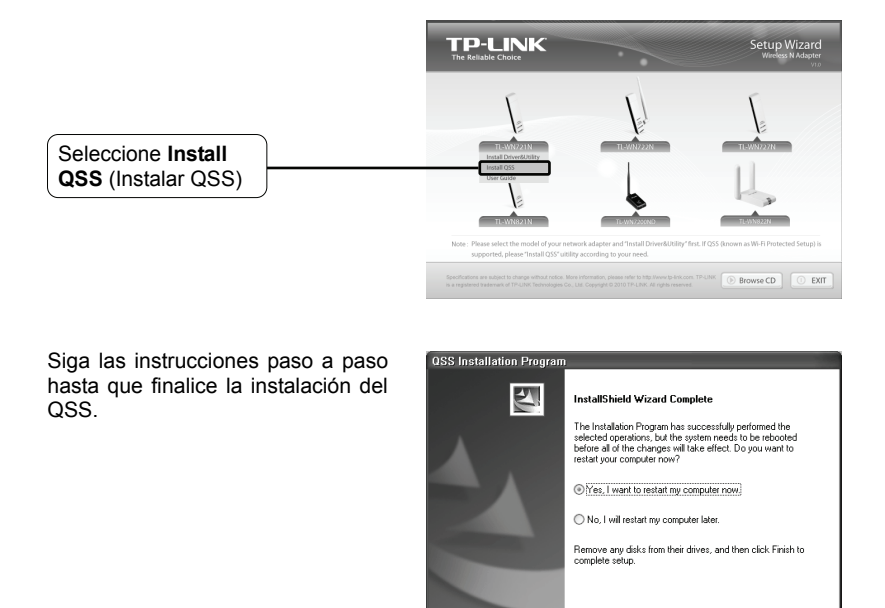

Haga clic en Finish

# 2 Conexión al Router Inalámbrico

Nota Si su Router Inalámbrico tiene un botón QSS (otras marcas pueden llamarlo Wi-Fi Protected Setup button), utilice el método uno para conectar a la red En caso contrario, utilice el método dos para conectar a la red.

Finish

### Método Uno:

Conexión con el Router Inalámbrico pulsando el botón QSS

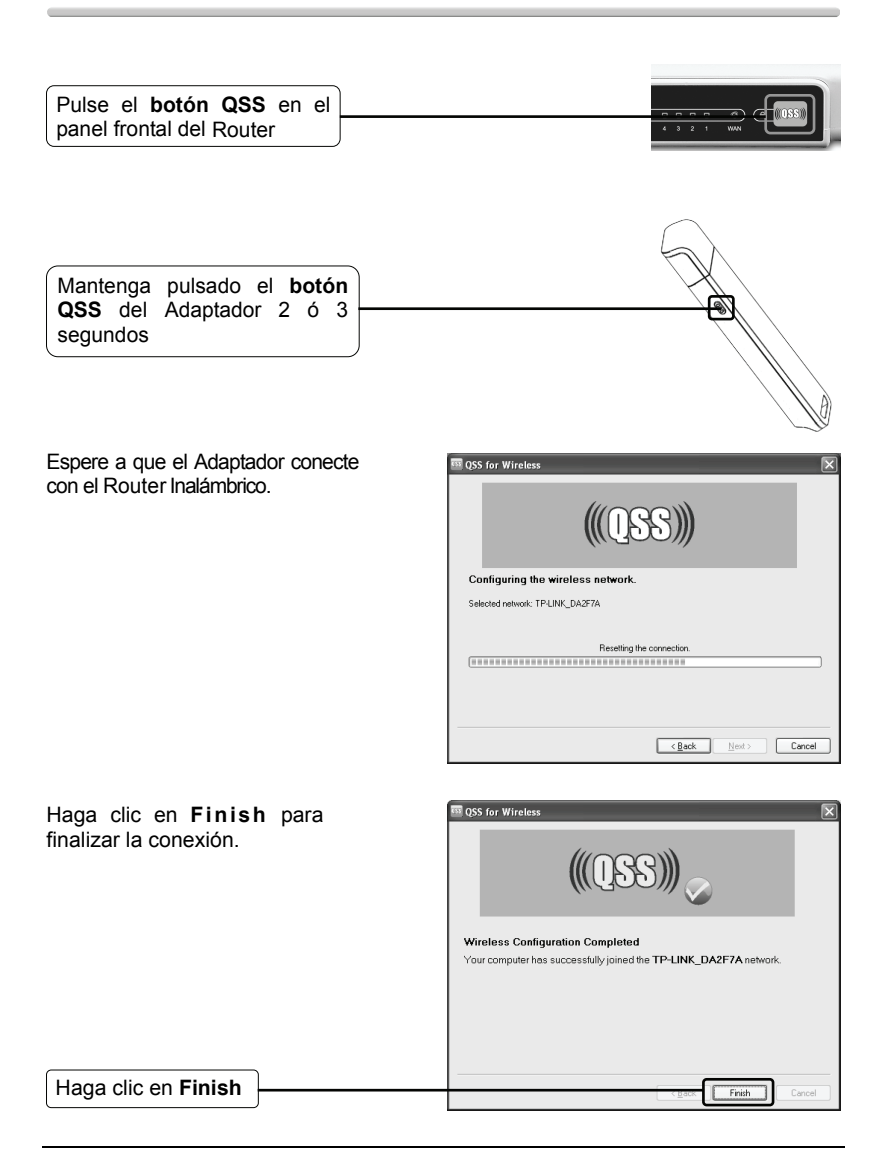

### Método Dos:

Conexión al Router Inalámbrico mediante PIN

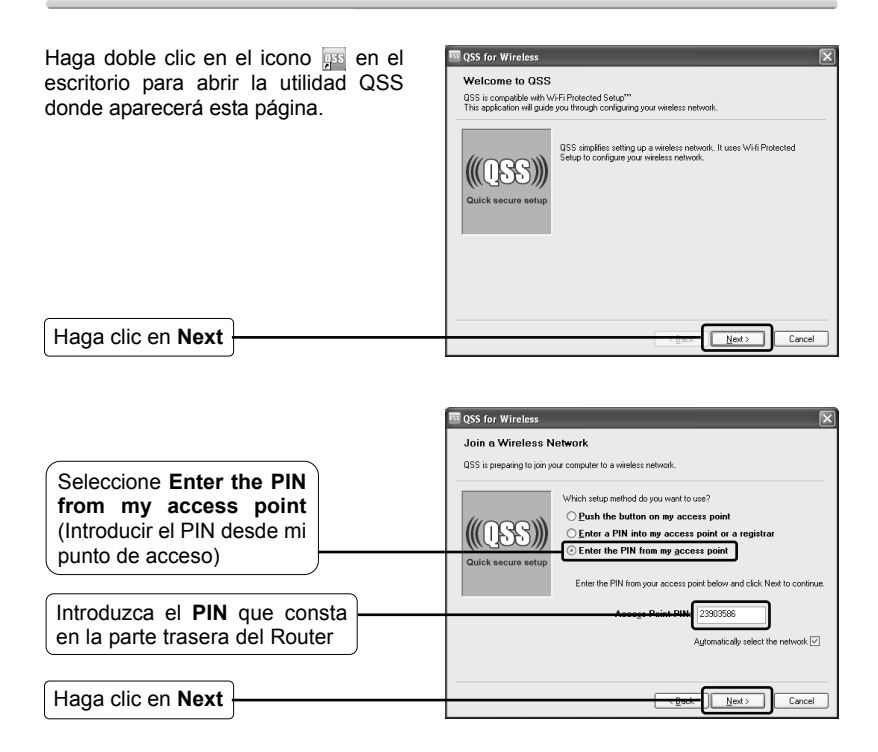

Espere a que el Adaptador conecte con el Router Inalámbrico.

| 2 QSS for Wireless                | X  |
|-----------------------------------|----|
| (QSS)                             |    |
| Configuring the wireless network. |    |
|                                   |    |
|                                   |    |
| Searching for a network           |    |
| Currenk PIN: 23803686             |    |
| <back next=""> Cano</back>        | el |

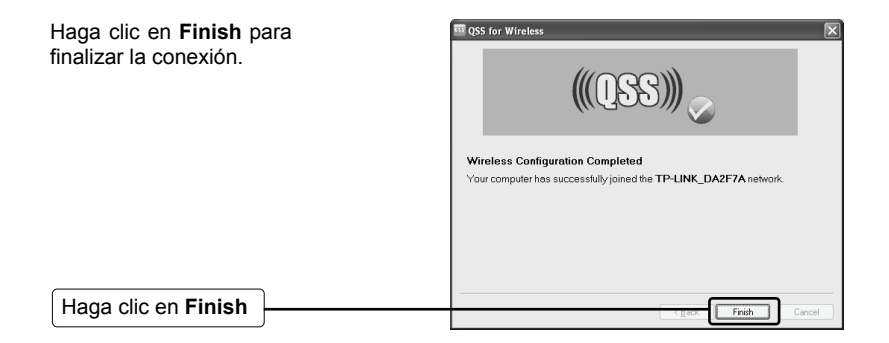

# Asistencia Técnica

Si necesita más ayuda para la resolución de problemas, vaya a:

#### www.tp-link.com/support/faq.asp

Para descargar las últimas versiones de Firmware, Controlador, Utilidad y Guía de usuario, vaya a:

#### www.tp-link.com/support/download.asp

Para cualquier otra consulta técnica, contacte con nosotros:

#### Global

Tel: +86 755 26504400 E-mail: support@tp-link.com Horario: 24h, 7días a la semana

#### Singapur

Tel: +65 62840493 E-mail: support.sg@tp-link.com Horario: 24h, 7días a la semana

#### Alemania / Austria / Suiza

Tel: +49 1805 875465 (Servicio Alemán) E-mail: support.de@tp-link.com Horario: de Lunes a Viernes de 09:00 a 18:00. GMT+ 1 o GMT+ 2 (Cambio de Hora en Alemania) Excepto fiestas estatales en Hesse

#### Australia y Nueva Zelanda

Tel: AU 1300 87 5465 NZ 0800 87 5465 E-mail: support@tp-link.com.au Horario: de Lunes a Viernes de 09:00 a 21:00 AEST

#### EE.UU./Canadá

Toll Free: +1 866 225 8139 E-mail: support.usa@tp-link.com Horario: 24h, 7días a la semana

#### <u>UK</u>

Tel: +44 (0) 845 147 0017 E-mail: support.uk@tp-link.com Horario: 24h, 7días a la semana